## Instinct - How to Switch to Active Directory Security V5.2 and Below

Use this how-to guide to Setup Instinct Active Directory Security.

Instinct can be used via Instinct Security or Active Directory Security. By Using Active Directory Security, you gain the following benefits:

- 1. Easier for users as there is no additional password for them to remember.
- 2. Assurance that Instinct will meet your existing security requirements

Before you switch Instinct to Active Directory Security you need to do the following:

- 1. In Active Directory create the Security Groups required.
- 2. Add the Active Directory Users to the required Security Group.
- In Security > Profiles menu define the access you desired for each Security Group. The Profile Name must match the Active Directory Security Group Name exactly. For Example: if the Active Directory Group name is 'Instinct – Fraud Managers' then the Instinct Profile Name must be 'Instinct – Fraud Managers'.

Switching Instinct to Active Directory Security

1. From the Security menu select Security Parameters.

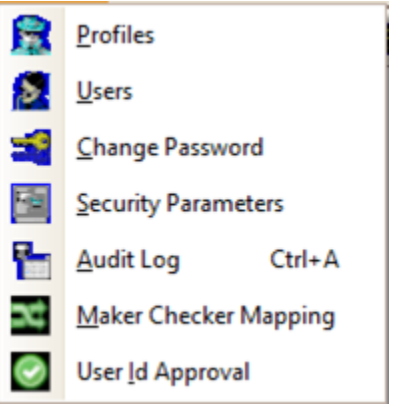

2. Remove the tick from the Instinct Security tick box.

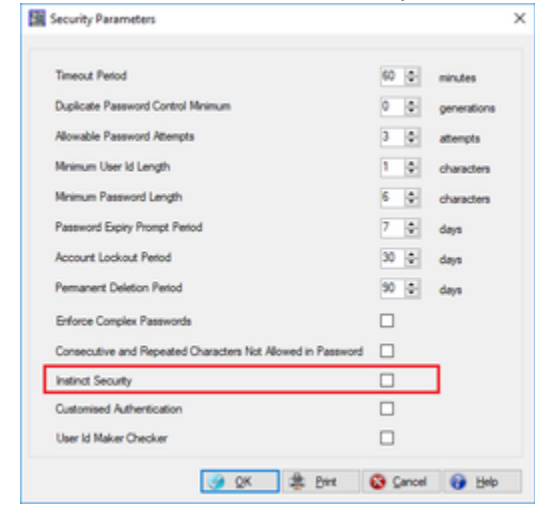

3. Select the OK Button

Enabling Windows Authentication for Instinct Web Server

1. Select the Instinct web server and double-click the Authentication icon.

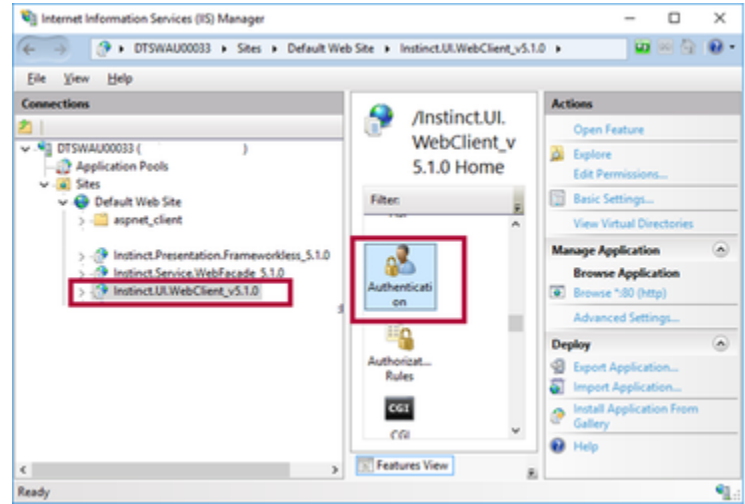

2. Right-click on the Windows Authentication option.

| Internet Information Services (IIS) Manager    |                              |          |                         |
|------------------------------------------------|------------------------------|----------|-------------------------|
| OTSWAU00033 + Sites + Default Web S            | ite  Instinct.UI.WebClient_v | 5.1.0 🕨  |                         |
| File View Help                                 |                              |          |                         |
| Connections                                    | Authenticatic                |          |                         |
| 2                                              | Authenticatio                | n        |                         |
| OTSWAU00033 (     O     Data Application Pools | Group by: No Grouping        | •        |                         |
| ✓ - i i Sites                                  | Name                         | Status   | Response Type           |
| V 😜 Default Web Site                           | Anonymous Authentication     | Enabled  |                         |
| > - aspnet_client                              | ASP.NET Impersonation        | Disabled |                         |
|                                                | Basic Authentication         | Disabled | HTTP 401 Challenge      |
| > . Instinct.Presentation.Frameworkless_5.1.0  | Digest Authentication        | Disabled | HTTP 401 Challenge      |
| > 1 Instinct.Service.WebFacade_5.1.0           | Forms Authentication         | Disabled | HTTP 302 Login/Redirect |
| > 🖓 Instinct.UI.WebClient_v5.1.0               | Windows Authentication       | Disabled | HTTP 401 Challenge      |

3. In the context menu, select the "enable" option to enable the feature.

| Internet Information Services (IIS) Manager     |                               |          |                         |
|-------------------------------------------------|-------------------------------|----------|-------------------------|
| ← → DTSWAU00033 → Sites → Default Web           | Site  Instinct.UI.WebClient_v | 5.1.0 🕨  |                         |
| File View Help                                  |                               |          |                         |
| Connections                                     | Authenticatio                 | on       |                         |
| V - DTSWAU00033 ( )                             | Group by: No Grouping         |          |                         |
| v 🐻 Sites                                       | Name                          | Status   | Response Type           |
| 🗸 🚱 Default Web Site                            | Anonymous Authentication      | Enabled  |                         |
| > - aspnet_client                               | ASP.NET Impersonation         | Disabled |                         |
|                                                 | Basic Authentication          | Disabled | HTTP 401 Challenge      |
| > - 1 Instinct.Presentation.Frameworkless_5.1.0 | Digest Authentication         | Disabled | HTTP 401 Challenge      |
| > - ()* Instinct.Service.WebFacade_5.1.0        | Forms Authentication          | Disabled | HTTP 302 Login/Redirect |
| > ( Instinct.UI.WebClient_v5.1.0                | Windows Authentication        | Disabled | HTTP 401 Challenge      |
|                                                 |                               |          | Enable                  |
|                                                 |                               |          | Help                    |

4. If configured correctly, the Instinct web client will perform an authentication challenge at the logon page. If the challenge is successful, the username will auto-populate, and the password will be bypassed. The authentication challenge will pass any domain profiles to Instinct to match for profile authorization.

**Important**: Do not close the existing Instinct Session. If the switch to Active Directly Security is not successful, you will need the session open to change the security back. If you do close the session and you are unable to log back into Instinct the access can only be changed back via the Database. Contact GBG for assistance should this occur. Open a new session of the Instinct Client from the Desktop or the Programs Menu.

The following changes will have occurred:

1. The logon window is pre-populated with the logon of the local user and the Password field is disabled. Select the OK button to logon.

|           | GBC    | θ          | Instir                                                     | nct                                    |            |
|-----------|--------|------------|------------------------------------------------------------|----------------------------------------|------------|
|           |        |            |                                                            |                                        |            |
|           |        | Vers       | ion 5.1.0.0                                                |                                        |            |
|           |        | @ 2016, GB | 3 DecTech Pty Ltd                                          |                                        |            |
| Liner M   | USTRID |            | This software must be kept                                 | confidential by th                     | . us       |
| CODER NO. | USERO  |            | and must not be disclosed o<br>unauthorised party, used or | or disseminated to<br>reproduced in an | any<br>y w |
|           |        |            | without the prior written per                              | rmission of GBG                        |            |
| Paseword  |        |            | DecTech Pty Ltd.                                           |                                        |            |

2. The Security menu has Users and Change Password disabled.

| Secu       | rity Options <u>H</u> elp |  |  |  |  |
|------------|---------------------------|--|--|--|--|
|            | <u>P</u> rofiles          |  |  |  |  |
| 8          | <u>U</u> sers             |  |  |  |  |
| -          | Change Password           |  |  |  |  |
|            | Security Parameters       |  |  |  |  |
|            | Audit Log Ctrl+A          |  |  |  |  |
| 24         | Maker Checker Mapping     |  |  |  |  |
| $\bigcirc$ | User <u>I</u> d Approval  |  |  |  |  |

3. On the Security Parameters window none of the parameters apply as these are all controlled by Active Directory.

4. On the Profiles window there are three additional Tabs 'Organisation', 'Application Types' and 'Rule Admin Groups'. Previously the controls for these were on the Users window, as this is now disabled you need to update your Profiles to allow the appropriate access.

|      | Populari                                                                                                    |                                                                                                    |                                                                                                    |   | E roma                             |                                         |                                                                                                    |                           |
|------|----------------------------------------------------------------------------------------------------|----------------------------------------------------------------------------------------------------|----------------------------------------------------------------------------------------------------|---|------------------------------------|-----------------------------------------|----------------------------------------------------------------------------------------------------|---------------------------|
| 2    | d Defeuitr Options                                                                                                    |                                                                                                    |                                                                                                    |   | Set Default Options                |                                         |                                                                                                    |                           |
|      | Manua Optione<br>Asolution: Debetters: Connel: Internation: Security: Options: Propriet                                                                                                    | Application Types   Publishers Gro                                                                                                    | an)                                                                                                    | _ | Austration   Definitions   Citrine | al   Monaton   Security   Options   Opp | mater Application Types (Appl. Sale                                                                             | e Grue                    |
|      | C 085 DecTech Autorite                                                                                                    |                                                                                                    |                                                                                                    |   | (2) Owe Card                       |                                         | Autom.                                                                                                    |                           |
|      | E GBS DecTach Date                                                                                                    |                                                                                                    |                                                                                                    |   | 11 American                        |                                         | tion of the second second second second second second second second second second second second second second s |                           |
|      | (2) GBS Dec Neth                                                                                                    |                                                                                                    |                                                                                                    |   |                                    |                                         |                                                                                                    |                           |
|      | CBS DecTach Indonesia                                                                                                    |                                                                                                    |                                                                                                    |   | Constant                           | <b>E a</b>                              | w                                                                                                    |                           |
|      | CBS DecTech Korea                                                                                                    |                                                                                                    |                                                                                                    |   |                                    |                                         |                                                                                                    |                           |
|      | CBS DecTach Rolesta                                                                                                    |                                                                                                    |                                                                                                    |   |                                    |                                         |                                                                                                    |                           |
|      | CBS DecTech Phagamen                                                                                                    |                                                                                                    |                                                                                                    |   |                                    |                                         |                                                                                                    |                           |
|      | GBS Dec Tech Span                                                                                                    |                                                                                                    |                                                                                                    |   |                                    |                                         |                                                                                                    |                           |
|      |                                                                                                    |                                                                                                    |                                                                                                    |   |                                    |                                         |                                                                                                    |                           |
|      |                                                                                                    |                                                                                                    |                                                                                                    |   |                                    |                                         |                                                                                                    |                           |
|      |                                                                                                    |                                                                                                    |                                                                                                    |   |                                    |                                         |                                                                                                    |                           |
|      |                                                                                                    |                                                                                                    |                                                                                                    |   |                                    |                                         |                                                                                                    |                           |
|      | Pentag-Options                                                                                                    | Day Abadeed                                                                                                    | from .                                                                                                    |   | Pasting Options                    |                                         | Day Madeed                                                                                                    | Area .                    |
|      | R Peter R Book R CIV R PDF                                                                                                    | Delete Attachment                                                                                                    | 2 Ver Score                                                                                                    | _ | E Pater E Boat                     | IN CIA IN NO.                           | 2 Delete Attachment                                                                                             | 2 Very Score              |
|      | Andre V                                                                                                    | ADMINISTRATOR                                                                                                    |                                                                                                    |   | A da                               | 1                                       | ADMINISTRATION                                                                                                  |                           |
|      | ADMINISTRATION                                                                                                    | C farm part of a                                                                                                    | dan                                                                                                    |   | ADMINISTRATION                     | 8                                       | C fare cannot due                                                                                               | dana                      |
|      | 00FHA.7                                                                                                    | Date entire holing                                                                                                    |                                                                                                    |   | 06F#LA.7                           |                                         | C Dubb senior holong                                                                                            |                           |
|      | MINUT REVENTER *                                                                                                    | A HI LEAN                                                                                                    | In the Ulinear and                                                                                                    |   | ANUD REVEWER                       |                                         | A m len                                                                                                    | Internet and the second   |
|      | * * *                                                                                                    | A De Colte                                                                                                    | - Seen 14 (Seen Level                                                                                                    |   | *                                  | a                                       | - De                                                                                                    | Che Contra Contra Latrada |
|      |                                                                                                    |                                                                                                    |                                                                                                    |   |                                    |                                         |                                                                                                    |                           |
|      |                                                                                                    |                                                                                                    | Det 🚺 Dee 🚺 Deb                                                                                                    |   |                                    |                                         |                                                                                                    | 8 (H Q Dm Q DA            |
|      |                                                                                                    |                                                                                                    | 0 0 0 0 0 0 00                                                                                                    |   |                                    |                                         |                                                                                                    | 8 (H Q Dm 0 H4            |
| 8    | Polies                                                                                                    |                                                                                                    | Det ( Q Dee   G De                                                                                                    |   |                                    |                                         |                                                                                                    | \$ (m Q (m G (m)          |
| 8 2  | Pulles<br>4 Deluch Sprines                                                                                                    |                                                                                                    | : (H ) © (H ) @ (H )                                                                                                    |   |                                    |                                         |                                                                                                    | 8 (m Q Que G (m)          |
| 2 2  | Portion<br>8 Delaudi Tystere<br><b>Here Cylotere</b><br>Agalantini ( Delautere ) Comenti   Manutere   Optione    Optione                                                                                                    | aten   Apitaten Tana   Nah Kitro Do                                                                                                    | : (H) ( ( ( ( ( ( ( ( ( ( ( ( ( ( ( ( ( (                                                                                                    |   |                                    |                                         |                                                                                                    | 2 (m Q pm Q pm            |
| 2 2  | Podies<br>8 (bitwit (ginne<br>New Optime<br>Autorites   Dentes   Const   Monster,   Society   Optime   Dyne                                                                                                    | aton   Appleation Types, <sup>19</sup> ,44 hiter-See                                                                                                    | 1 (bet ) (i) (bee ) (i) (bee<br>(ii) (iii) (i  |   |                                    |                                         |                                                                                                    | 8 (M Q (M Q (M)           |
| 2 2  | Portino<br>E Defande Spinson<br>Marke Optiman<br>Agalenteron   Defanteron   Concord   Internation   Sociality   Optiman   Optiman<br>Agalenteron   Defanteron   Optiman   Optiman   Optiman   Optiman                                                                                                    | aten   Apelanten Yapen   Nak Kolow Son                                                                                                    | - pri ( <b>0</b> pri ( <b>0</b> pri                                                                                                    |   |                                    |                                         |                                                                                                    | S Det O Dee O De          |
| 2 3  | Perdina<br>19 Mark (Spinne<br>Mark Quiters<br>Auklahor   Debaters   Grand   Manutary   Society   Optime   Opping                                                                                                    | atin   Antonio Yana   Adv Star Sec                                                                                                    | un]                                                                                                    |   |                                    |                                         |                                                                                                    | S (m O (m O (m)           |
| 8 2  | Parlina<br>(† Defail:<br>1) Orașii († Johns<br>Mankalen   Defaina   Genezi   Monsten   Secolo   Ostera   Opera<br>Anakalen   Defaina   Genezi   Monsten   Secolo   Ostera   Opera                                                                                                    | ation   Austration Types   Publisher Stre                                                                                                    | an   O C   O De                                                                                                    |   |                                    |                                         |                                                                                                    | A De O De O De            |
| 2    | Portino<br>E (March Spinore<br><b>March Glane</b><br>Apakation   Salvistres   General   Internation   Security   Optimes   Optime                                                                                                    | ation   Application Tapons,   Nah Halow Stri                                                                                                    | 99 () () () () () () () () () () () () ()                                                                                                    |   |                                    |                                         |                                                                                                    |                           |
| 8 2  | Parlini<br>8 Data Rightina<br>Mana Optima<br>Andrefan   Debetan   Owend   Memation   Society   Optima   Optim<br>Andrefan   Debetan   Owend   Memation   Society   Optima   Optim                                                                                                    | aten   Agebaten Spens, <sup>1</sup> Kin Herr Str                                                                                                    | 199 <b>Q</b> and <b>Q</b> and <b>R</b>                                                                                                    |   |                                    |                                         |                                                                                                    |                           |
| 8.3  | Parlin<br>  Defail: [ Second<br>  Secondaries<br>  Analadies   Defailers   General   Monetion   Seconds   Gaters   Oppers<br>  Analadies   Defailers   General   Monetion   Seconds   Gaters   Oppers                                                                                                    | aten   Andream New   New Yor                                                                                                    | 197 <b>Q</b> (an <b>) (b</b> 196<br>1                                                                                                    |   |                                    |                                         |                                                                                                    |                           |
| 2 3  | Portine<br>6 (Porto Spinor<br>Markedon   Solvitore   General   Memation   Society   Optime   Oppine<br>Application   Solvitore   General   Memation   Society   Optime   Oppine                                                                                                    | aton   Apolistica Space   Nak Spice Spic                                                                                                    | 99 (9) (9) (9) (9) (9) (9) (9) (9) (9) (                                                                                                    |   |                                    |                                         |                                                                                                    |                           |
| 2 2  | Pardina<br>B Dela Ri (pinina<br>Mana Optima<br>"Ankalatina" [ Delatina ] Canad ] Manadan   Sacata   Optima   Optima<br>"Ankalatina"   Delatina   Canad   Manadan   Sacata   Optima   Optima                                                                                                    | atan   Andratan Yum   Nile Mere See                                                                                                    | 100 Q (and ) (b) (b) (b) (b) (b) (b) (b) (b) (b) (                                                                                                    |   |                                    |                                         |                                                                                                    |                           |
| 8 3  | Profes<br>  Defail (fains<br><mark>Ban (datas)</mark><br>  Askalain   Defailes   Genes   Mension   Secole   Gates   Open                                                                                                    | ann   Antonin Jaw   Nin Yare See                                                                                                    | 1991 <b>Q</b> (and <b>()</b> 995                                                                                                    |   |                                    |                                         |                                                                                                    |                           |
|      | Portine<br>E (Porte) (Spinor<br>Markolden:   Solvitore   General   Menator,   Souch,   Optime   Oppin<br>Apalaiden:   Solvitore   General   Menator,   Souch,   Optime   Oppine                                                                                                    | anton   Apalanton Space   Nak Salaw Spac                                                                                                    | 99 <b>()</b> ()<br>()<br>()                                                                                                    |   |                                    |                                         |                                                                                                    |                           |
| 2.3  | Paulian<br>B Delaid (plana<br><b>Banc Qatara</b><br>Anakalain   Delatara   Genezi   Manatan   Secuto   Optima   Optima  <br>Anakalain   Delatara   Cenezi   Manatan   Secuto   Optima   Optima                                                                                                    | ation   Andreation Name   Name York                                                                                                    | 201 Q (200 Q (9) (9) (9) (9) (9) (9) (9) (9) (9) (9)                                                                                                    |   |                                    |                                         |                                                                                                    |                           |
| 8.3  | Profes<br>() (Profe Standard () (Secole ) (Secole ) (Secole ) (Secole )<br>Analosten   (Secole ) (Secole ) (Secole ) (Secole ) (Secole )<br>(Secole ) (Secole ) (S                                                                                                    | ann   Aphone Igen   Nie Yee Se                                                                                                    | 99 <b>()</b> 100 <b>()</b> 100 <b>()</b>                                                                                                    |   |                                    |                                         |                                                                                                    |                           |
|      | Perfein<br>Bolsch (fylnine<br>Mankallen   Delettera   Dened   Monaton   Society   Optima   Oppin<br>Ankallen   Delettera   Coned   Monaton   Society   Optima   Oppin                                                                                                    | ation   Angele ation   Sales Marrow System                                                                                                    | 100 Q (and g) (b) (b) (b) (b) (b) (b) (b) (b) (b) (b                                                                                                    |   |                                    |                                         |                                                                                                    |                           |
| 1    | Parlin<br>  Defail (plans<br><mark>Backdon   Defains   Standa   Manda   Standa   Ostas   Open<br/>  Askalain   Defains   Oscal   Manda   Standa   Ostas   Open</mark>                                                                                                    | anten   Andreaten Name   National Science Science Scie | 200 Q 200 Q      |   |                                    |                                         |                                                                                                    |                           |
| 10.0 | Profiles<br>© (Porto: Standard ()<br>Standard ()<br>Standard ()                                                                                                    | anten   Agelenten   Japon   Nation Sec                                                                                                    | 99 <b>9</b> 99 99 99 99 99 99 99 99 99 99 99 99 9                                                                                                    |   |                                    |                                         |                                                                                                    |                           |
| 1    | Paulian<br>B Dela II (pinine<br><b>Man Optime</b><br>Ankolain   Delatore   Concil   Monator   Society   Optime   Optime<br>  Ankolain   Delatore   Concil   Monator   Society   Optime   Optime                                                                                                    | anim   Andreation Name   Nath Holes Son                                                                                                    | 201 Q (200 Q (200 Q (20) Q (200 Q (20) Q (20) Q (20     |   |                                    |                                         |                                                                                                    |                           |
| 8.3  | Profiles<br>() Profile ()<br><b>Security of Security</b><br>() Analogies () One of () Monetics () Security () One of () Operation<br>() Analogies () One of () Monetics () Operation<br>() Analogies () Operation () Operation () Operation<br>() Operation () Operation () Operation () Operation () Operation<br>() Operation () Operation ()                                                                                                    | ann   Antone You   No You 'So                                                                                                    |                                                                                                    |   |                                    |                                         |                                                                                                    |                           |
| 8.3  | Poden<br>Robert Options<br>Anderen [Belden ] Gened   Menetion   Society   Spaces   Space<br>Anderen [Belden ] Defend   Menetion   Society   Spaces   Space<br>Poders Options<br>Poders   Scatter   Scatter   S                                                                                                    | Anni Angelonten Yama   Sale Mare Son                                                                                                    | 100 Q (Same ) (B (SA) (B (SA) (SA) (SA) (SA) (SA) (SA) (SA) (SA)                                                                                                    |   |                                    |                                         |                                                                                                    |                           |
|      | Partina<br>Bolica (tytom<br>Sankulain) [Behaines   Second   Seconds   Seconds   Se                                                                                                    | An Antonio Jan An Antonio See                                                                                                    | see<br>See<br>None<br>None<br>None<br>None<br>None                                                                                                    |   |                                    |                                         |                                                                                                    |                           |
|      | Podian<br>Robert Options<br>Ander (Sprins<br>Ander (Sprins<br>Ander (Sprins<br>Ander (Sprins<br>Potions)<br>Potions<br>Potions                                                                                                    |                                                                                                    | ters<br>2 Vers Same                                                                                                    |   |                                    |                                         |                                                                                                    |                           |
| 2.2  | Pundina<br>B Delark (tyrinna<br>Ranka (dana)<br>Ankaladan   Denada   Manantan   Sanada   Opera<br>Ankaladan   Denada   Manantan   Sanada   Opera<br>Ankaladan   Denada   Manantan   Sanada   Opera<br>Pundina<br>Ranka   Denada   Ref City   Ref Pilot<br>Pundina<br>Pundina<br>Pundina   Ref                                                                                                    |                                                                                                    | tere<br>New<br>We have<br>teres                                                                                                    |   |                                    |                                         |                                                                                                    |                           |
| 2.2  | Portion<br>© Dirach (Sectors<br>Technical   Dentions   Dention   Memation   Security   Dentions   Operation<br>Andref   Dentions   Dention   Memation   Security   Dentions   Operation<br>Portuge Sectors<br>© Proce   El Security   El Security   El Security   Portuge<br>Portuge Security   El Security   El Securty   El Security   El Security   El Sec                                                                                                    |                                                                                                    | ter Con the point of the law of the law of t     |   |                                    |                                         |                                                                                                    |                           |
| 23   | Pundian<br>B Distail ( pinnin<br>Makada ( pinnin )<br>Ankada ( pinnin )<br>Ankada ( pinnin ) Distain ( Distain ) ( pinnin ) ( pinnin )<br>Ankada ( Distain ) ( Distain ) ( pinnin ) ( pinnin ) ( pinnin )<br>Ankada ( pinnin ) ( pinnin ) ( p                                                                                                    |                                                                                                    | . (Del Q Case ⊕ pol<br>                                                                                                    |   |                                    |                                         |                                                                                                    |                           |
|      | Partini<br>Biblio Biplione<br>Makadaini [Debaters   Denal   Manatan   Manatan   Debaters   Depart<br>Ankadaini   Debaters   Denal   Manatan   Manatan   Debaters   Depart<br>Makadaini   Debaters   Denal   Manatan   Manatan   Debaters   Depart<br>Partini<br>Partini |                                                                                                    | Ener<br>2 Year (* 199)<br>The second second seco |   |                                    |                                         |                                                                                                    |                           |

## **Related articles**

- How to Switch to Active Directory Security V5.3 and Above
- How to configure directory from Instinct Batch and Online services
- Error Length of the data to decrypt is invalid
- How to Switch to Active Directory Security V5.2 and Below